#### **TYPICAL WIRING DIAGRAM**

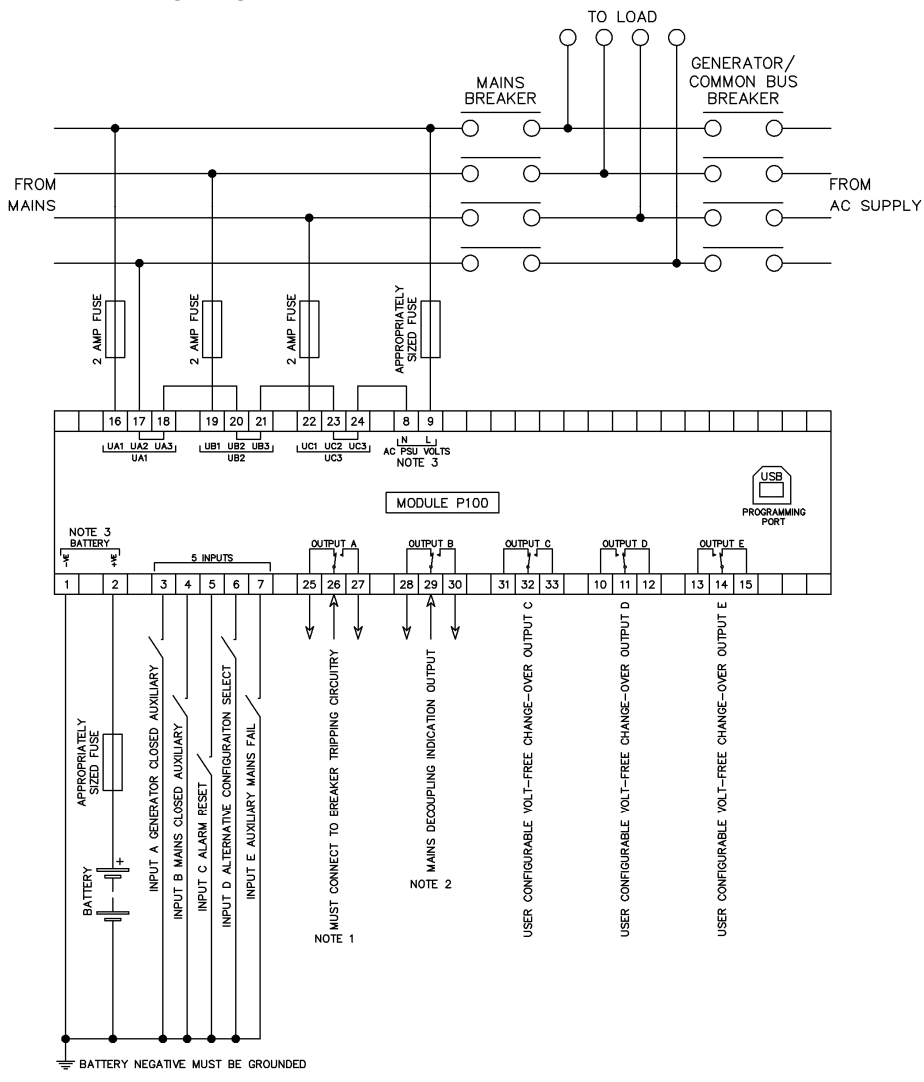

NOTE 1

DEPENDING UPON APPLICATION, ONE OR MORE BREAKERS WILL NEED TO BE TRIPPED IN CASE OF MAINS FAILURE. NOTE 2

IT IS RECOMMENDED THAT THE MAINS DECOUPLING INDICATION OUTPUT IS GIVEN TO ANY OTHER DEVICE THAT HAS CONTROL OVER THE BREAKER BEING TRIPPED.

NOTE 3

THE MODULE CAN BE POWERED BY AC OR DC. CONNECTING BOTH WILL NOT DAMAMGE THE MODULE.

DEEP SEA ELECTRONICS

053-149 ISSUE 6

# **DSEP100 Installation Instructions**

DSEP100 is used to detect mains failure when in parallel and disconnect the mains supply from the local supply in line with common international requirements.

Typical applications able to benefit from DSEP100 are:

Peak Lopping .

DSE

- Fixed Export •
- Short Term Operating Reserve (STOR) ٠
- No Break, Seamless Or Closed Transition •
- Commercial And Domestic Local Power Generation. .

The DSEP100 is intended to be placed into the application wiring in such a way as to decouple the mains and generator supplies in case of a mains failure when in parallel. Depending upon the requirements of the system and countries legislations, the relay is used to open the mains breaker, generator breaker or both.

The two available variants of the DSEP100 are:

- DSEP100-01: Compliant with Engineering Recommendation G99 Issue 1. Frequency and • Loss of Mains settings are not factory locked.
- DSEP100-02: Compliant with Engineering Recommendation G99 Issue 1. Frequency and ٠ Loss of Mains settings are factory locked in compliance with clause 10.1.4 for a fully typetested relay.

#### ELECTRICAL SPECIFICATIONS

| Parameter                               | Specification                                         |
|-----------------------------------------|-------------------------------------------------------|
| DC Supply Voltage                       | 8 Vpc to 35 Vpc                                       |
| AC Supply Voltage                       | 85 VAC to 305 VAC                                     |
| AC Supply Frequency                     | 45 Hz to 65 Hz                                        |
| Mains Phase to Neutral Voltage Sensing  | 15 V <sub>AC</sub> to 333 V <sub>AC</sub>             |
| Mains Phase to Phase Voltage Sensing    | 26 VAC to 576 VAC                                     |
| Mains Voltage Sensing Offset from Earth | 230 VAC                                               |
| Volt-Free Output Rating                 | 8 A at 250 V <sub>AC,</sub> 5 A at 30 V <sub>DC</sub> |

## DIMENSIONS AND MOUNTING

| Parameter             | Specification                                      |
|-----------------------|----------------------------------------------------|
| Dimensions            | 157 mm X 105 mm X 67 mm (6 18 " X 4 13 " X 2 64 ") |
| Mounting Type         | DIN rail or chassis mounting                       |
| DIN Rail Width        | EN 50022: 35 mm (1.4 ")                            |
| Mounting Holes        | M4 (0.25 ")                                        |
| Mounting Hole Centres | 146 mm X 94 mm (5.75 " X 3.70 ")                   |
| Weight                | 380 g (13.4 oz)                                    |

Deep Sea Electronics Ltd. Tel:+44 (0)1723 890099 Email: support@deepseaelectronics.com Web: www.deepseaelectronics.com

Deep Sea Electronics Inc. Tel: +1 (815) 316 8706 Email: usasupport@ deepseaelectronics.com Web www deepseaelectronics com

ANOTE: A means of attaching a small padlock or utility company seal is provided. When attached, this prevents the settings being changed either from the Main Configuration Editor or via Configuration Suite PC Software.

**A**NOTE: A select number of parameters on the DSEP100-02 are locked and cannot be adjusted for G99, clause 10.1.4 for a fully typetested relay.

### ACCESSING THE MAIN FRONT PANEL EDITOR

- Press the **Tick** and **Reset** buttons simultaneously to enter the main configuration editor. This is not possible if the Configuration Lock is active
- If a module security PIN has been set, the PIN number request is then shown:
- The first '#' changes to '0'. Press the Up O or Down O buttons to . adjust it to the correct value.
- Press the *Right* button when the first digit is correctly entered. The digit previously entered now shows as '#' for security.
- Repeat this process for the other digits of the PIN number. Press the

button to move back to adjust one of the previous digits. Left

- When the **Tick** button is pressed after editing the final PIN digit, the PIN is checked for validity. If the number is not correct, the PIN must be re-entered.
- If the PIN has been successfully entered (or the module PIN has not been enabled), the editor is displayed:

Editor - Display Contrast

53%

Editor

####

Enter Pin

## **EDITING A PARAMETER**

- Enter the editor as described ٠
- Press the **Right** Or **Left** buttons to cycle to the section to view/change.
- Press the Up Or Down U buttons to select the parameter to view/change within the currently selected section.
- To edit the parameter, press the **Tick** button to enter edit mode. The parameter begins to flash to indicate editing.
- Press the Up O or Down O buttons to change the parameter to the required value
- Press the **Tick** button to save the value. The parameter ceases flashing to indicate that it has been saved.
- Press and hold the **Reset** button to exit the editor without saving changes.
- Press and hold the *Tick* button to exit the editor and save the changes.

**A**NOTE: The editor is exited after 5 minutes of inactivity to ensure security.

**A**NOTE: The PIN number is automatically reset when the editor is exited (manually or automatically) to ensure security.

| Section | Parameter                     | Value                 | P100-02  |
|---------|-------------------------------|-----------------------|----------|
| Display | Contrast                      | 0%                    |          |
|         | Language                      | English, others.      | 1        |
|         | Current Date And Time         | dd mmm yyyy           |          |
|         |                               | hh:mm:ss              | . 6      |
| Config  | Config To Edit                | Default Config /      | 4        |
| comig   |                               | Alternative Config    | D        |
| Mains   | Display Volts as PhPh         | Active / Inactive     | 6        |
|         | Nominal Voltage               | 0.0 V                 |          |
|         | Under Voltage Stage 1         | Active / Inactive     |          |
|         | Under Voltage Stage 1         | 0.0 V                 |          |
|         | Under Voltage Stage 2         | Active / Inactive     |          |
|         | Under Voltage Stage 2         | 0.0 V                 |          |
|         | Under Voltage Stage 3         | Active / Inactive     |          |
|         | Under Voltage Stage 3         | 0.0 V                 |          |
|         | Under Voltage Stage 4         | Active / Inactive     |          |
|         | Under Voltage Stage 4         | 0.0 V                 |          |
|         | Under Voltage Stage 5         | Active / Inactive     |          |
|         | Under Voltage Stage 5         | 0.0 V                 |          |
|         | Over Voltage Stage 1          | Active / Inactive     | ĥ        |
|         | Over Voltage Stage 1          | 0.0 V                 | 6        |
|         | Over Voltage Stage 2          | Active / Inactive     | 6        |
|         | Over Voltage Stage 2          | 0.0 V                 | <u>_</u> |
|         | Over Voltage Stage 3          | Active / Inactive     |          |
|         | Over Voltage Stage 3          | 0.0 V                 | ſ        |
|         | Over Voltage Stage 4          | Active / Inactive     |          |
|         | Over Voltage Stage 4          | 0.0 V                 | ſ        |
|         | Over Voltage Stage 5          | Active / Inactive     |          |
|         | Over Voltage Stage 5          | 0.0 V                 | ß        |
|         | High Average Voltage          | Active / Inactive     | ₽        |
|         | High Average Voltage          | 0.0 V                 | <u> </u> |
|         | Nominal Frequency             | 0.00 Hz               | 8        |
|         | Under Frequency Stage 1       | Active / Inactive     | 8        |
|         | Under Frequency Stage 1       | 0.00 Hz               | 8        |
|         | Under Frequency Stage 2       | Active / Inactive     |          |
|         | Under Frequency Stage 2       | 0.00 Hz               |          |
|         | Over Frequency Stage 1        | Active / Inactive     |          |
|         | Over Frequency Stage 1 Trip   | 0.00 Hz               |          |
|         | Over Frequency Stage 1 Return | 0.00 Hz               | 8        |
|         | Over Frequency Stage 2        | Active / Inactive     |          |
|         | Over Frequency Stage 2        | 0.00 Hz               |          |
|         | Mains ROCOF Stage 1           | Active / Inactive     |          |
|         | Mains ROCOF Stage 1 HZ/S      | 0.000 HZ              |          |
|         | Mains ROCOF Stage 2           | Active / Inactive     | <u> </u> |
|         | Mains ROCOF Stage 2 HZ/S      |                       | <u> </u> |
|         | Mains ROCOF Stage 3           | Active / inactive     | <u> </u> |
|         | Mains ROCOF Stage 3 HZ/S      |                       | <u> </u> |
|         | Mains ROCOF Cycles            | U<br>Active (Inactive | <u> </u> |
|         | Main Vector Shift             |                       |          |
|         | Over Zero Seg Velte           | Activo / Inactivo     |          |
|         | Over Zero Seg Volts           |                       |          |
|         | Under Positive Soc Volta      | Active / Inactive     |          |
|         | Over Zero Seg Volta           | Active / Inactive     |          |
|         | Over Zero Seg Volts           |                       |          |
|         | Under Resitive Seq Volts      | Activo / Inactivo     |          |
|         | Under Positive Seq Volts      |                       |          |
|         | Over Negative Seq Volts       | Activo / Inactivo     |          |
|         | Over Negative Seq Volts       |                       |          |
|         | Asymmetry High                | Active / Inactive     |          |
|         | Asymmetry High                |                       |          |
|         | Asymmetry High                | U.U V                 | 0        |

| Section | Parameter                           | Value                    | P100-02  |
|---------|-------------------------------------|--------------------------|----------|
| Mains   | Phase Rotation Wrong                | Active / Inactive        |          |
| Cont.   | Auto-Reset                          | Active / Inactive        | 6        |
|         | Reset If Unhealthy                  | Active / Inactive        | 6        |
|         | Manual Reset If Unhealthy           | Active / Inactive        | ĥ        |
|         | Fast Reset                          | Active / Inactive        | ß        |
|         | Boot In Tripped Mode                | Active / Inactive        | ß        |
|         | Standard Compliance                 | G59/2 /<br>G59/3 and G99 | 4        |
|         | Breaker Failed to Open              | Active / Inactive        | ٩        |
|         | Use Gen Closed Auxiliary            | Active / Inactive        | ß        |
| Timers  | LCD Page Timer                      | 0 h 0 m 0 s              | ٦        |
|         | Scroll Delay                        | 0 h 0 m 0 s              | 6        |
|         | Under Voltage Stage 1               | 0.0 s                    | 6        |
|         | Under Voltage Stage 2               | 0.0 s                    | 6        |
|         | Under Voltage Stage 3               | 0.0 s                    |          |
|         | Under Voltage Stage 4               | 0.0 s                    |          |
|         | Under Voltage Stage 5               | 0.0 s                    | ß        |
|         | Over Voltage Stage 1                | 0.0 s                    |          |
|         | Over Voltage Stage 2                | 0.0 s                    |          |
|         | Over Voltage Stage 3                | 0.0 s                    |          |
|         | Over Voltage Stage 4                | 0.0 s                    |          |
|         | Over Voltage Stage 5                | 0.0 s                    |          |
|         | Under Frequency Stage 1             | 0.0 s                    | <u> </u> |
|         | Under Frequency Stage 2             | 0.0 s                    | 8        |
|         | Over Frequency Stage 1              | 0 m 0.0 s                | <u> </u> |
|         | Over Frequency Stage 2              | 0.0 s                    | <u> </u> |
|         | Mains ROCOF Delay Stage 1           | 0.0 s                    | <u> </u> |
|         | Mains ROCOF Delay Stage 2           | 0.0 s                    | <u> </u> |
|         | Mains ROCOF Delay Stage 3           | 0.0 s                    | <u> </u> |
|         | Over Zero Seq Volts Delay           | 0 m 0.0 s                | <u></u>  |
|         | Under Positive Seq Volts Delay      | 0 m 0.0 s                |          |
|         | Over Negative Seq Volts Delay       | 0 m 0.0 s                | 6        |
| -       | Asymmetry High Delay                | 0 m 0.0 s                |          |
|         | Auto-Reset Delay                    | 0 h 0 m 0.0 s            | 6        |
|         | Fast Reset Window                   | 0.0 s                    |          |
|         | Fast Reset Delay                    | 0.0 s                    | ĥ        |
|         | Supervision Delay                   | 0 h 0 m 0.0 s            | ਿ        |
|         | Breaker Failed to Open              | 0.0 s                    | <b>b</b> |
|         | Delayed Fault Reset Delay           | 0.00 s                   | Ъ        |
|         | Delayed Fault Reset Pulse<br>Length | 0.00 s                   | ß        |

Se M

#### ACCESSING THE DISPLAY CONFIGURATION EDITOR

Press and hold the Tick ve button to access the Display Editor.

#### DISPLAY CONFIGURATION EDITOR PARAMETERS

| Section | Parameter | Value   | P100-02 |
|---------|-----------|---------|---------|
| Display | Contrast  | 0%      |         |
|         | Language  | English | ß       |